# Deling af anonyme data med Lenovo

# Indhold

| Deling af anonyme data med Lenovo                             | . 1 |
|---------------------------------------------------------------|-----|
| Harmony                                                       | . 1 |
| Lenovo Companion 3.0                                          | . 2 |
| Lenovo Customer Engagement Service                            | .3  |
| Lenovo Experience Improvement (kun på Windows 8-enheder)      | .3  |
| Lenovo Registration Data (kun på Windows 8-enheder)           | .4  |
| Lenovo Settings                                               | . 5 |
| Lenovo Solution Center                                        | .5  |
| Lenovo System Update (kun på Windows 7- og Windows 8-enheder) | 6   |
| Lenovo System Update-funktion i Lenovo Companion 3.0          | . 7 |
| WRITEit                                                       | .8  |

## Harmony

Denne applikation indeholder Smart-indstillinger, som automatisk optimerer systemfunktioner som Paper Display (optimerer skærmfarverne, så du får den bedste læseoplevelse på skærmen). Harmony kommer også med anbefalinger om populære apps, som du kan bruge i telt-, støtte-, tablet- og bærbar-tilstand.

## Oplysninger, der er delt med Lenovo

Anonyme oplysninger såsom:

- Maskintype og model
- Styresystemets version og sprog
- Det land, som computeren bruges i
- Brugerklikdata
- Tilstande og indstillinger

## Kundeværdi ved deling af oplysninger med Lenovo

Oplysninger om, hvordan du oplever, at systemoptimering hjælper Lenovo med at designe den bedste oplevelse i forskellige tilstande.

## Deaktivering af anonym datadeling

- 1. Åbn Harmony Dashboard for at se indstillinger.
- 2. Angiv indstillingen Brugsstatistikker til Fra.

# Lenovo Companion 3.0

Denne applikation giver dig mulighed for at få adgang til garantioplysninger, kontrollere systemets sundhedstilstand, få adgang til link til brugervejledninger, se supportoplysninger, som er specifikke for din enhed, og holde din enhed opdateret via funktionen System Update. Lenovo Companion 3.0 indeholder desuden artikler og indhold om teknologinyheder og applikationsanbefalinger. Artikler skrives og opdateres løbende, så indholdet er friskt og relevant.

## Oplysninger, der er delt med Lenovo

Anonyme data såsom:

- Enhedstype, model og mærke
- Land, som enheden bruges i
- Styresystemets version og sprog
- Læste artikler

## Kundeværdi ved deling af oplysninger med Lenovo

Som resultat af de data, der er indsamlet, tilpasser Companion indhold til dig, downloader relevante artikler og softwareopdateringer (til funktionen System Update) og viser relevante oplysninger i sektionen Support.

## Deaktivering af anonym datadeling

Du kan deaktivere deling af anonyme statistikker med Lenovo via applikationen Lenovo Settings eller applikationen Lenovo Companion 3.0.

## Brug af applikationen Lenovo Settings

- 1. Åbn applikationen Lenovo Settings.
- 2. Gå til sektionen Applikationsbrug.
- 3. Indstil kontrolelementet Brugsstatistikker til Fra.

## Fra Lenovo Companion 3.0

- 1. Åbn applikationen Lenovo Companion 3.0.
- 2. Gå til funktionen Applikationsindstillinger.
- 3. Indstil kontrolelementet Brugsstatistikker til Fra.

## Lenovo Customer Engagement Service

Lenovo bruger disse oplysninger til at få statistisk indsigt i en bred kundebase og træffe designbeslutninger, der forbedrer hardwarefunktioner og din oplevelse.

### Oplysninger, der er delt med Lenovo

Anonyme brugsdata for hardwarekomponenter, såsom processoren, harddisken, hukommelsen, USB-forbindelser, kortlæser, skærmens lysstyrke, batteri og forudinstallerede applikationer.

## Kundeværdi ved deling af oplysninger med Lenovo

Lenovo bruger disse oplysninger til at få statistisk indsigt i en bred kundebase for at forbedre vores produkter og din oplevelse.

#### Deaktivering af anonym datadeling

- 1. Fra Kontrolpanel-> Alle elementer i Kontrolpanel skal du vælge Vis efter små ikoner.
- 2. Vælg (CCSDK), og indstil kontrolelementet Lenovo-kundeengagementstjeneste til at deaktivere dataindsamling.

## Lenovo Experience Improvement (kun på Windows 8-enheder)

Denne funktion rapportere anonymt, hvis kunder fjerner Lenovos forudinstallerede applikationer fra enheden i løbet af de første 90 dage. Efter 90 dage fjerner funktionen automatisk sig selv.

#### Oplysninger, der er delt med Lenovo

Anonyme oplysninger såsom:

- Enhedstype og model
- Styresystemets version og sprog
- Land, som enheden bruges i
- Installationsstatus for visse forudinstallerede applikationer

Derudover deles alle oplysninger, som du aktivt angiver på Lenovo-siden under Windows-installation, med Lenovo til behandling.

#### Kundeværdi ved deling af oplysninger med Lenovo

Din brug af specifikke applikationer eller din villighed til at blive ved med at have dem installeret antyder, hvilken værdi du tillægger disse applikationer. Lenovo bruger disse oplysninger til at få statistisk indsigt i en bred kundebase og træffe beslutninger om, hvilke apps der skal opgraderes og forbedres, samt hvilke apps der skal fjernes.

## Deaktivering af anonym datadeling

For at deaktivere datadelingsfunktionen for denne applikation skal den fjernes. Her er vejledningen til, hvordan den fjernes:

- 1. Åbn Control Panel.
- 2. Åbn Programmer og funktioner.
- 3. Fjern Lenovo Experience Improvement.

# Lenovo Registration Data (kun på Windows 8-enheder)

Denne funktion læser de Lenovo-afkrydsningsfeltværdier, der angives under den første brug af enheden, og rapporterer derefter automatisk disse anonyme data til Lenovo under første forbindelse til internettet. Når dataene er rapporteret, fjerner programmet automatisk sig selv. Hvis denne applikation ikke kan registrere en internetforbindelse, så den kan gennemføre rapportering og fjernes automatisk, kan den fjernes manuelt i Kontrolpanel via Programmer og funktioner.

## Oplysninger, der er delt med Lenovo

Anonyme oplysninger såsom:

- Enhedstype og model
- Styresystemets version og sprog
- Land, som enheden er registreret i

Derudover indsamles alle oplysninger, som du aktivt angiver på Lenovo-siden under Windows-installation, og sendes til Lenovo til behandling. Det omfatter de personligt identificerbare oplysninger, som du angav.

## Kundeværdi ved deling af oplysninger med Lenovo

Lenovo bruger disse oplysninger til at få statistisk indsigt i en bred kundebase for at forbedre vores produkter og din oplevelse.

## Deaktivering af anonym datadeling

Lenovo Registration Data fjerner sig selv, første gang der oprettes forbindelse til internettet. Du kan fjerne appen, inden oplysningerne sendes, ved at gøre følgende, efter enheden er startet første gang, men før du opretter forbindelse til internettet:

- 1. Åbn Kontrolpanel, og gå til Programmer og funktioner.
- 2. Fjern Lenovo Registration Data.

## **Lenovo Settings**

Denne applikation giver centraliseret adgang til alle vigtige hardwarefunktioner på din enhed samt alle kontrolelementer såsom energistyring, skærm, kamera, lyd, trådløse netværk, tastatur, mus og pen.

#### Oplysninger, der er delt med Lenovo

Anonyme oplysninger såsom:

- Enhedstype, model og mærke
- Styresystemets version og sprog
- Land, som enheden bruges i
- Brugerklikoplysninger

#### Kundeværdi ved deling af oplysninger med Lenovo

Som resultat af de indsamlede data er der direkte indflydelse på beslutninger om design og funktioner, som træffes for at forbedre kundeoplevelsen.

#### Deaktivering af anonym datadeling

- 1. Åbn applikationen Lenovo Settings på din enhed.
- 2. Gå til sektionen Applikationsbrug.
- 3. Indstil kontrolelementet Brugsstatistikker til Fra.

## **Lenovo Solution Center**

Denne applikation giver dig mulighed for at køre fejlfinding på computeren, hvilket kan hjælpe Lenovo Support med hurtigt at isolere fejlfunktioner i hardwaren.

## Oplysninger, der er delt med Lenovo

Anonyme oplysninger såsom:

- Enhedstype og model
- Styresystemets version og sprog
- Land, som enheden bruges i
- Applikationsfunktioner, som er brugt

## Kundeværdi ved deling af oplysninger med Lenovo

Som resultat af de indsamlede data er der direkte indflydelse på beslutninger vedrørende forbedring af kundeoplevelsen, som også giver en bedre supportoplevelse for dig.

## Deaktivering af anonym datadeling

- 1. Åbn Lenovo Solution Center.
- 2. Vælg Indstillinger i værktøjslinjen.
- 3. Ryd afkrydsningsfeltet Send anonyme brugsstatistikker til Lenovo.
- 4. Klik på Gem.

## Lenovo System Update (kun på Windows 7- og Windows 8-enheder)

Denne separate applikation rapporterer status for opdateringer og hjælper dig med at holde softwaren på dit system opdateret ved automatisk at downloade og installere softwareopdateringer til apps og BIOS, der er installeret på din computer.

#### Oplysninger, der er delt med Lenovo

Anonyme data såsom:

- Enhedstype og model
- Styresystemets version og sprog
- Land, som enheden bruges i
- Produktnavn
- Tidligere installerede opdateringer
- Status for indstillingen til automatisk opdatering
- Applikationshændelser, såsom start/opgradering/undtagelse, kontrollér/installer opdateringer

## Kundeværdi ved deling af oplysninger med Lenovo

Som resultat af de indsamlede data leveres relevante opdateringer til din specifikke hardware- og softwarekonfiguration, herunder opdateringer af ydeevne og brugervenlighed.

#### Deaktivering af anonym datadeling

- 1. Åbn applikationen Lenovo System Update.
- 2. Åbn Hjælp-ikonet (spørgsmålstegn).
- 3. Åbn Indstillinger.
- 4. Ryd afkrydsningsfeltet Send anonyme brugsstatistikker til Lenovo.

# Lenovo System Update-funktion i Lenovo Companion 3.0

Lenovo System Update-funktionen i Companion 3.0 rapportere opdateringsstatus og downloader opdateringer specifikt til den computer, som funktionen er installeret på.

#### Oplysninger, der er delt med Lenovo

Anonyme data såsom:

- Enhedstype, model og mærke
- Styresystemets version og sprog
- Land, som enheden bruges i
- Produktnavn
- Tidligere installerede opdateringer
- Status for indstillingen til automatisk opdatering

#### Kundeværdi ved deling af oplysninger med Lenovo

Som resultat af de indsamlede data leveres relevante opdateringer til din specifikke hardware- og softwarekonfiguration.

## Deaktivering af anonym datadeling

Du kan deaktivere deling af anonyme statistikker med Lenovo via applikationen Lenovo Settings på din enhed eller via applikationen Lenovo Companion 3.0.

## Brug af applikationen Lenovo Settings

- 1. Åbn applikationen Lenovo Settings.
- 2. Gå til sektionen Applikationsbrug.
- 3. Indstil kontrolelementet Brugsstatistikker til Fra.

## Fra Lenovo Companion 3.0

- 1. Åbn applikationen Lenovo Companion 3.0.
- 2. Gå til funktionen Applikationsindstillinger.
- 3. Indstil kontrolelementet Brugsstatistikker til Fra.

## WRITEit

Denne applikation gør det muligt for brugere af penaktiverede enheder at skrive i stort set ethvert tekstfelt eller enhver applikation, uanset om det eller den oprindelig er beregnet til penindtastning.

#### Oplysninger, der er delt med Lenovo

Anonyme oplysninger såsom:

- Funktioner, der bruges i applikationen (f.eks. indsættelse af tekst som pennestrøg eller billede)
- Enhedstype og model
- Styresystemets version og sprog
- Penhardwaretype

#### Kundeværdi ved deling af oplysninger med Lenovo

Som resultat af de indsamlede data er der direkte indflydelse på beslutninger vedrørende forbedring eller fjernelse af de funktioner, som appen indeholder.

#### Deaktivering af anonym datadeling

- 1. Åbn applikationen Lenovo Settings.
- 2. Gå til sektionen Applikationsbrug.
- 3. Indstil kontrolelementet Brugsstatistikker til Fra.